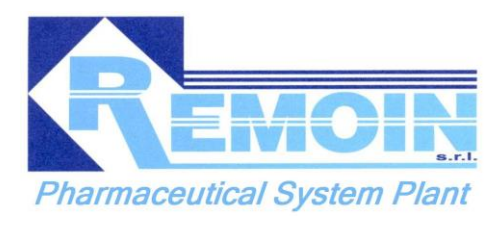

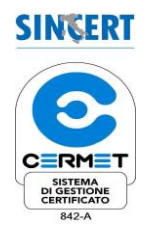

CUSTOMER:

ORDER: **7644** 

OBJECT:

# **USER MANUAL**

# HUMAN INTERFACE

REFERS TO: SOLUTION PREPARATION 1

| 0        | 25-06-2014   | As built                     | SM      | WDC                 |                     |
|----------|--------------|------------------------------|---------|---------------------|---------------------|
| Revision | Date         | Description                  | Written | Approved            |                     |
| Customer |              |                              |         | <mark></mark><br>76 | 544                 |
| Object   | USER MANUAL: | Solution Preparation 1 (SP1) |         | Docun<br>7644-08    | nent n°<br>3-01-935 |

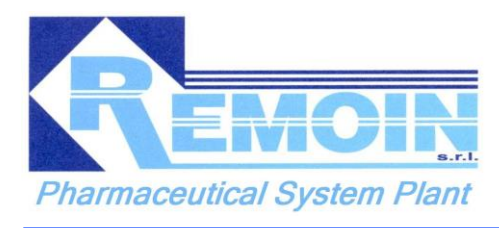

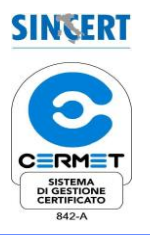

#### **INTRODUCTION**

Dear Customer,

we thank you for choosing a REMOIN product.

Remoin wishes to inform you that the content of this document is for informational purposes only and may be subject to change without notice. REMOIN gives no warranty in relation to the contents of this document and gives no implied warranty of merchantability or suitability for particular purposes which are not specified in this manual.

This manual may not be, either in part or in whole reproduced, transmitted, transcribed or stored in any storage system in any form or by any means, mechanical, magnetic, optical, chemical or other without the written permission of REMOIN.

This manual should be retained until final dismantling of the system and, in case of change of ownership, must be delivered to the new owner, as an integral part of the system. In the event of a system failure and consequent inactivity, REMOIN is not involved in any way in compensation for any economic damage caused by the stop of the system, and has not the duty to extend the warranty period.

#### **General instructions**

Please carefully read the instructions contained in this manual , and respect the warnings, cautions and notes , in addition to the specific information contained in the documents of sale.

Please check that the installation , operation and maintenance are carried out as indicated in this guide. Any indication here described could result in damage and failure and / or jeopardize the safety of users and containers, if not carefully observed. Do not use the device in ways other than those covered by the specific contract and described in this manual. This manual has been designed in conjunction with the system described herein , for a specific use of the system solely in relation to functional specifications of the project in object commissioned by the owner of this system. The system shall be carried out by trained personnel capable of ensuring the proper functioning of the system in a safe condition. The user manual includes instructions and guidelines for :

□ Management ;

 $\Box$  Proper use ;

*In case of any doubt or further information, please contact REMOIN at the following addresses: Administrative Office:* 

*Via Tito Speri, 9 Cisterna di Latina (LT) - Italy Tel.: +39-06.968.21.75 , Fax.: +39-06.969.60.36* 

Workshop :

Via Maiorana , 11 Artena (RM) - Italy

*Tel.:*+39-06.951.66.18 , *Fax:* +39-06.951.63.94 *e- mail:* <u>info@remoin.it</u> website : <u>www.remoin.com</u>

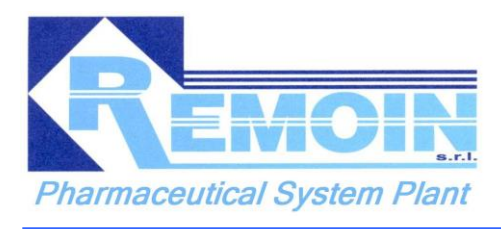

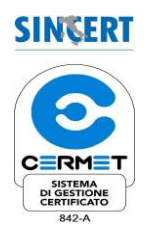

#### INDEX

| 1.   | HUMAN MACHINE INTERFACE                         |
|------|-------------------------------------------------|
| 1.1. | INFO PAGE                                       |
| 1.2. | PROBE's symbol                                  |
| 1.3. | AUTOMATIC DEVICES's Symbol (valves or pumps)7   |
| 1.4. | PLANT SP1 button                                |
| 1.5. | R (REMOIN) MAIN MENU button (PHASES SELECTION)9 |
| 1.6. | WASHING PHASE:10                                |
| 1.7. | STERILIZATION PHASE12                           |
| 1.8. | PID menu                                        |
| 1.9. | ALARMS button14                                 |
| 1.10 | SETPOINTS LIST15                                |
| 1.11 | ALARMS SETPOINTS LIST                           |
| 1.12 | TIMERS LIST                                     |
| 1.13 | MEAN ALARMS16                                   |
| 1.14 | PASSWORD LEVELS                                 |
| 1.15 | INTERLOCKS                                      |
| 2.   | REGULATING CODE 19                              |

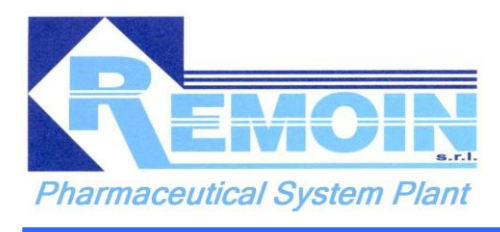

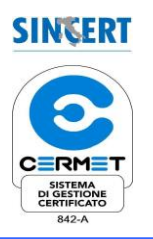

# **1. HUMAN MACHINE INTERFACE**

### **1.1. INFO PAGE**

When you turn on the electrical panel of the machine, the following image will be displayed on the operator panel (henceforth OP):

|        |                               |                                 | MAIN                    |      | 24/06/2014                          | 16:17:25 |
|--------|-------------------------------|---------------------------------|-------------------------|------|-------------------------------------|----------|
| QE-272 |                               |                                 |                         |      |                                     |          |
|        |                               | info@<br>ww                     | remoin.it<br>w.remoin.c | om   | CERHET<br>ESTREE<br>WITCH OF SIGNAL |          |
| Ph     | armaceu                       | ticc                            | I Syste                 | m P  | lants                               |          |
|        | Main Office: 04012<br>Via Tit | CISTERNA DI LA<br>o Speri, 9    | ITINA (Latina)          |      |                                     |          |
|        | Workshop: 00031               | 48.06.9682175 -<br>ARTENA (Roma | telefax 0048.06.9696036 |      |                                     |          |
|        | Strada                        | a Vicinale Major                | ana, 11                 |      |                                     |          |
|        | tel. 00-                      | 48.06.9516618                   | telefax 0048.06.9516394 |      |                                     |          |
|        | Version Software PLC:         | 1.0                             | Version Software HMI:   | 2    | .0                                  |          |
|        | English русский               |                                 | Number QE:              | E-22 | 2                                   |          |
|        |                               |                                 |                         |      |                                     |          |
|        | ACK 🔁 PLANT SP1               |                                 |                         |      | USER MANAGE                         | ALARMS   |

All pages of control panel menu contain a navigation bar on the bottom; from the navigation bar it is possible to control all pages contained in the operator panel; in the table below it is shown a description of the buttons function.

| BUTTON     | FUNCTION                                                                    |
|------------|-----------------------------------------------------------------------------|
| R (Remoin) | <i>This button opens the phases selection menu (see dedicated chapter).</i> |
| INFO       | <i>This button gives access to information about plant and company.</i>     |
| ВАСК       | <i>This button brings you back to previous operator panel's page.</i>       |
| PLANT SP1  | This button gives access to options page concerning the                     |

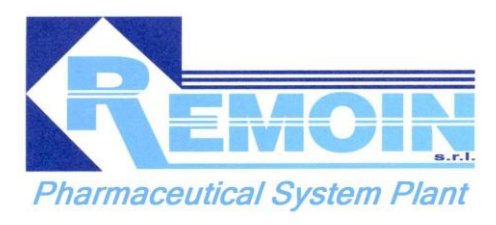

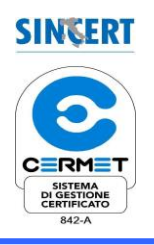

|                  | solution preparation 1 (SP1) of the plant (see dedicated chapter).                                                                                                    |
|------------------|----------------------------------------------------------------------------------------------------|
| LOGIN            | <i>This button allows the operator to login with his/her personal password. The login button turns into a logout button when the operator has logged in and vice versa</i> |
| USERS MANAGEMENT | This button gives access to the users management page                                                                                                    |
| LOGOUT           | <i>This button allows the operator to logout. The logout button turns into a login button when the operator has logged out and vice versa</i>                              |
| ALARMS           | <i>This button gives access to ALARMS page. The button (the background of the button will flash in red color if there is at least one alarm)</i>                           |

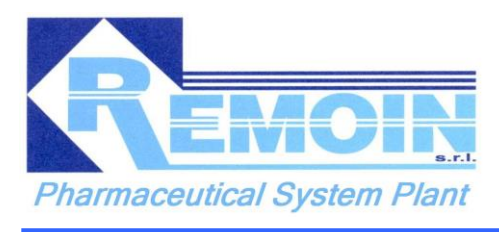

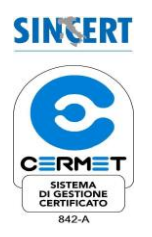

### 1.2. PROBE's symbol

After pressing the symbol of a probe in the synoptic, the management page of the relative probe will displayed: here it is possible to set the scaling of the analog input signal, insert a simulation value and set the alarm set points of the probe.

| REMOIN starter |                                                     | TT 808 - Tempe        | rature Tank V-1 | 332      | 24/06/2014           | 15:32:10 |
|----------------|-----------------------------------------------------|-----------------------|-----------------|----------|----------------------|----------|
| QE-272         |                                                     |                       |                 |          |                      |          |
|                |                                                     |                       |                 |          |                      |          |
|                | Actual V                                            | 'alue:                | 0,              | ,0 °C    | TEST Mode            |          |
|                |                                                     | Scaling A             | nalog Input     |          |                      |          |
|                | Value min:                                          | 0,0 °C                | Value           | ə MAX:   | 175,0 °C             |          |
|                |                                                     | Alarm                 | Setpoints       |          |                      |          |
|                | Item - De                                           | scription             |                 |          | Set                  |          |
|                | TTL 808 - Alarm Low                                 | Temperature Tank V-1  | 332:            |          | 40,0 °C              |          |
|                | TTH 808 - Alarm High                                | n Temperature Tank V- | 1332:           |          | 80,0 °C              |          |
|                | TTHH 808 - Alarm High High Temperature Tank V-1332: |                       |                 | 140,0 °C |                      |          |
|                |                                                     |                       |                 |          |                      |          |
|                |                                                     |                       |                 |          |                      |          |
|                |                                                     |                       |                 |          |                      |          |
|                |                                                     |                       |                 |          |                      |          |
|                |                                                     |                       |                 |          |                      |          |
|                |                                                     |                       |                 |          |                      |          |
|                |                                                     |                       |                 |          |                      |          |
|                |                                                     |                       |                 |          |                      |          |
|                |                                                     |                       |                 |          |                      |          |
|                | 🔜 📢 BACK 📑 PLAN                                     | IT SP1                |                 | LOGOUT   | CONTRACT USER MANAGE | ALARMS   |

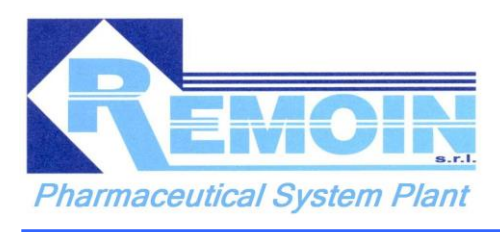

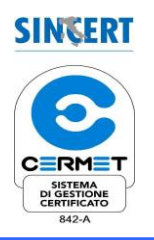

#### **1.3. AUTOMATIC DEVICES's Symbol (valves or pumps)**

After pressing the symbol of a device (valves or pumps) in the synoptic , a menu will be displayed where you can run the device itself in automatic or manual mode: i.e. open / close valve manually, switch on / off a pump.

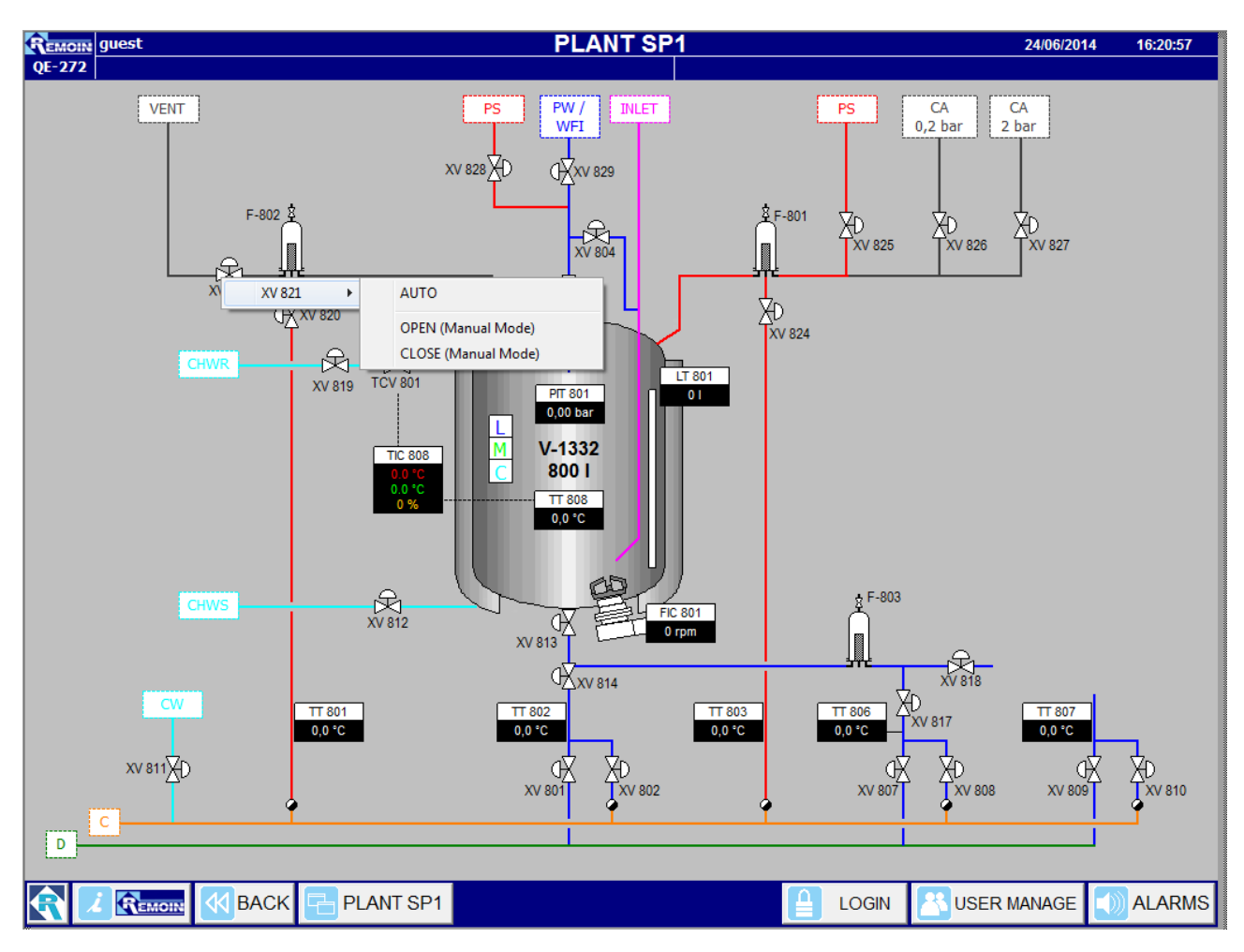

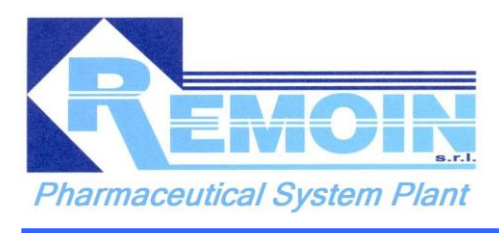

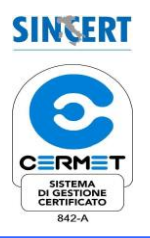

#### **1.4. PLANT SP1 button**

After pressing PLANT SP1 button in the navigation bar, it is possible to access to plant P&ID on the operator panel; in this box can be visualize SP1 facilities (tanks, valves, pipes, pumps, instruments, etc)

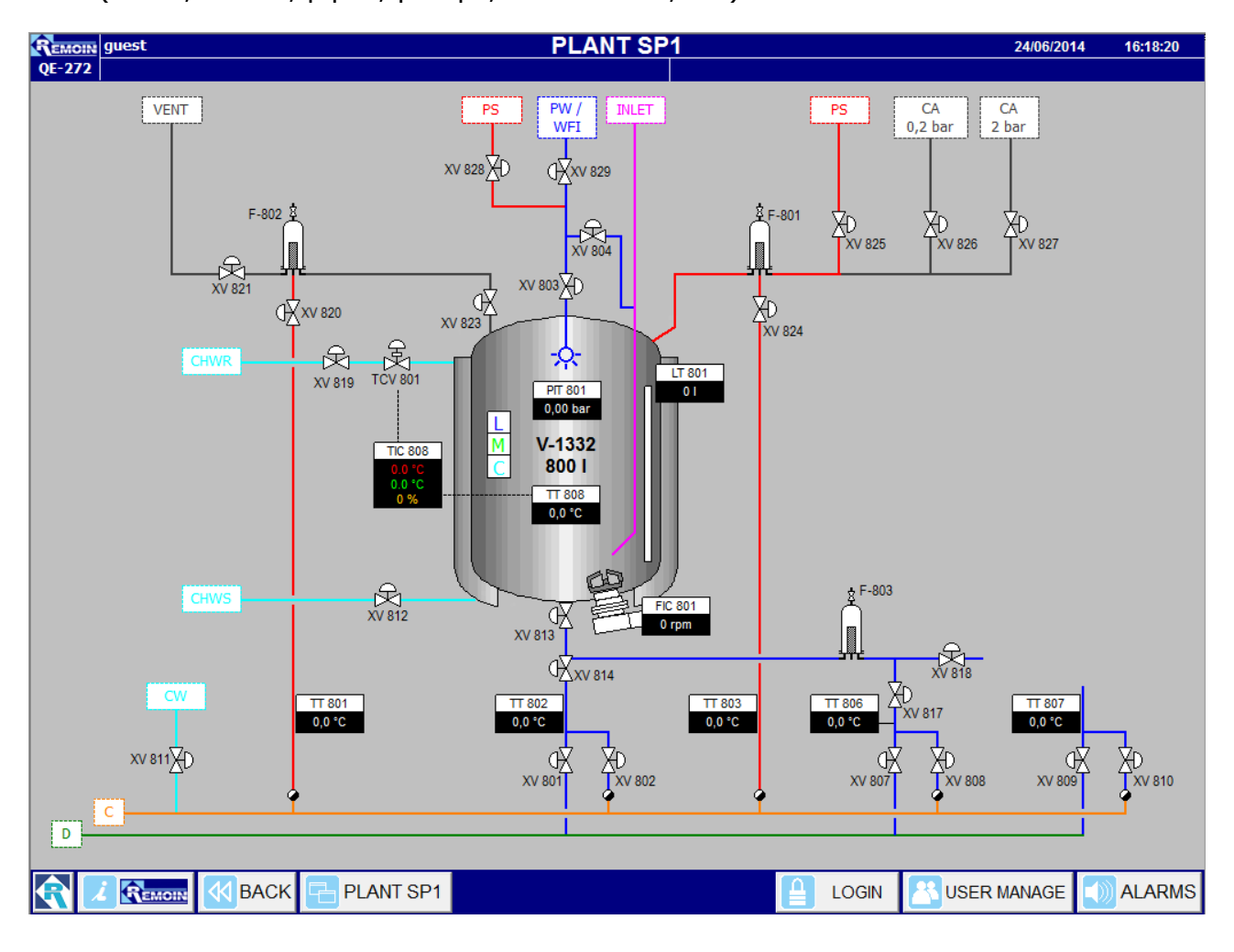

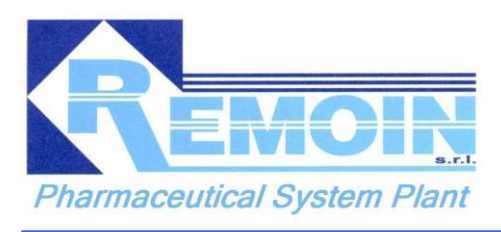

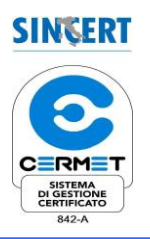

### 1.5. R (REMOIN) MAIN MENU button (PHASES SELECTION)

After pressing Remoin's button in the navigation bar, it is possible to access the plant main menu on the operator panel.

Here you can access the general menu setting of each process' phase as shown below:

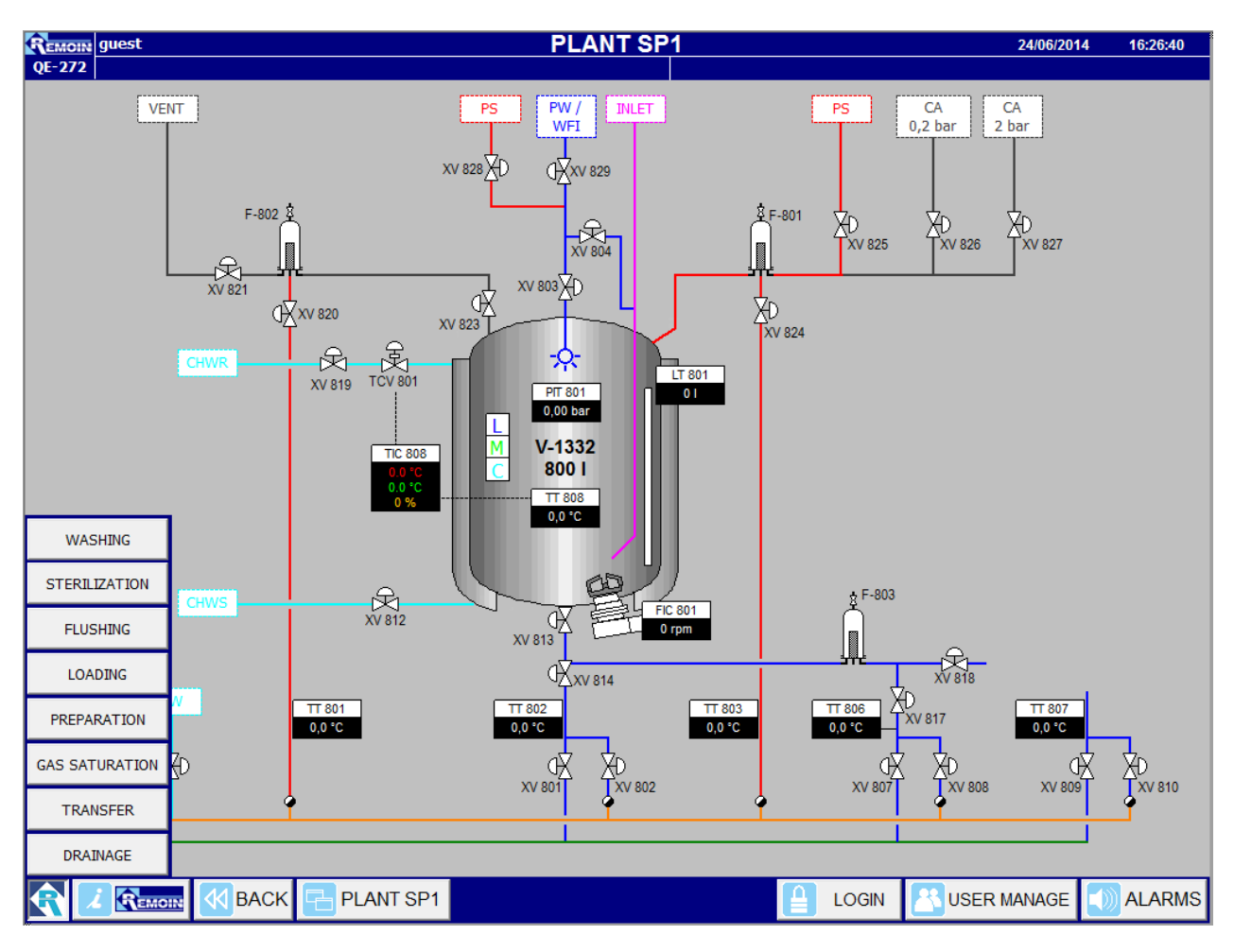

The phases which are listed below are those which is possible to set in the system:

- Washing (see description below)
- Sterilization (see description below)
- Flushing
- Loading
- Preparation
- Gas Saturation
- Transferring
- Drainage.

An example of settings menu is given below.

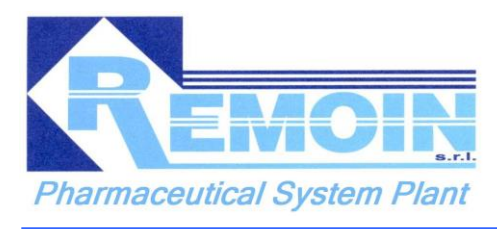

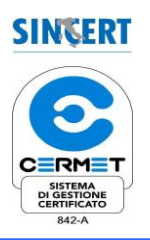

#### **1.6. WASHING PHASE:**

After pressing the WASHING PHASE button, the corresponding setup window is opened:

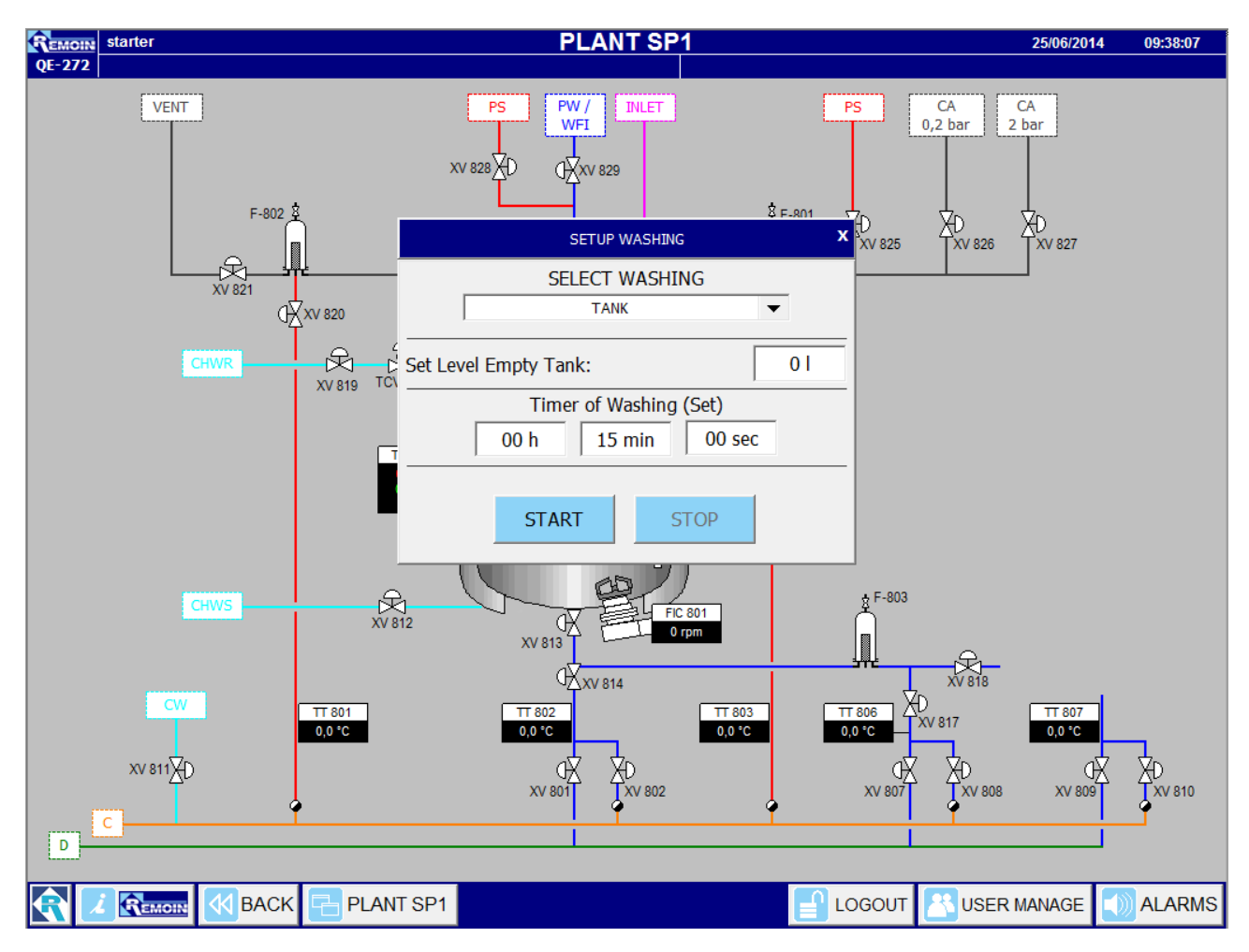

In this menu it is possible to choose the equipment to be washed and to set desired parameters (washing timer and minimum level of empty tank).

After pressing the START button, the phase starts-up and the corresponding phase button is colored in green color.

All other phases buttons are inhibited and have a light gray color, with the exception of the STOP button through which you can always stop the phase which is being executed.

CLOSE SETUP and START/STOP phase buttons.

CLOSE SETUP (X) button:

It is always possible, once you have selected one of the phases in the main phases menu, to close (abort) the associated window simply by pressing the

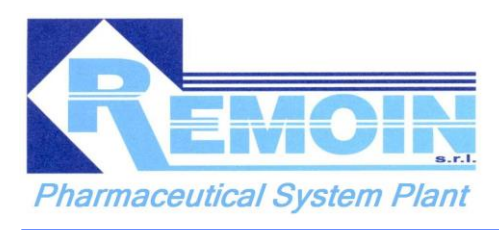

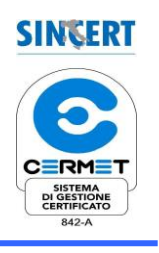

CLOSE SETUP button which appears at the right top of the selected phase window (i.e. X button symbol).

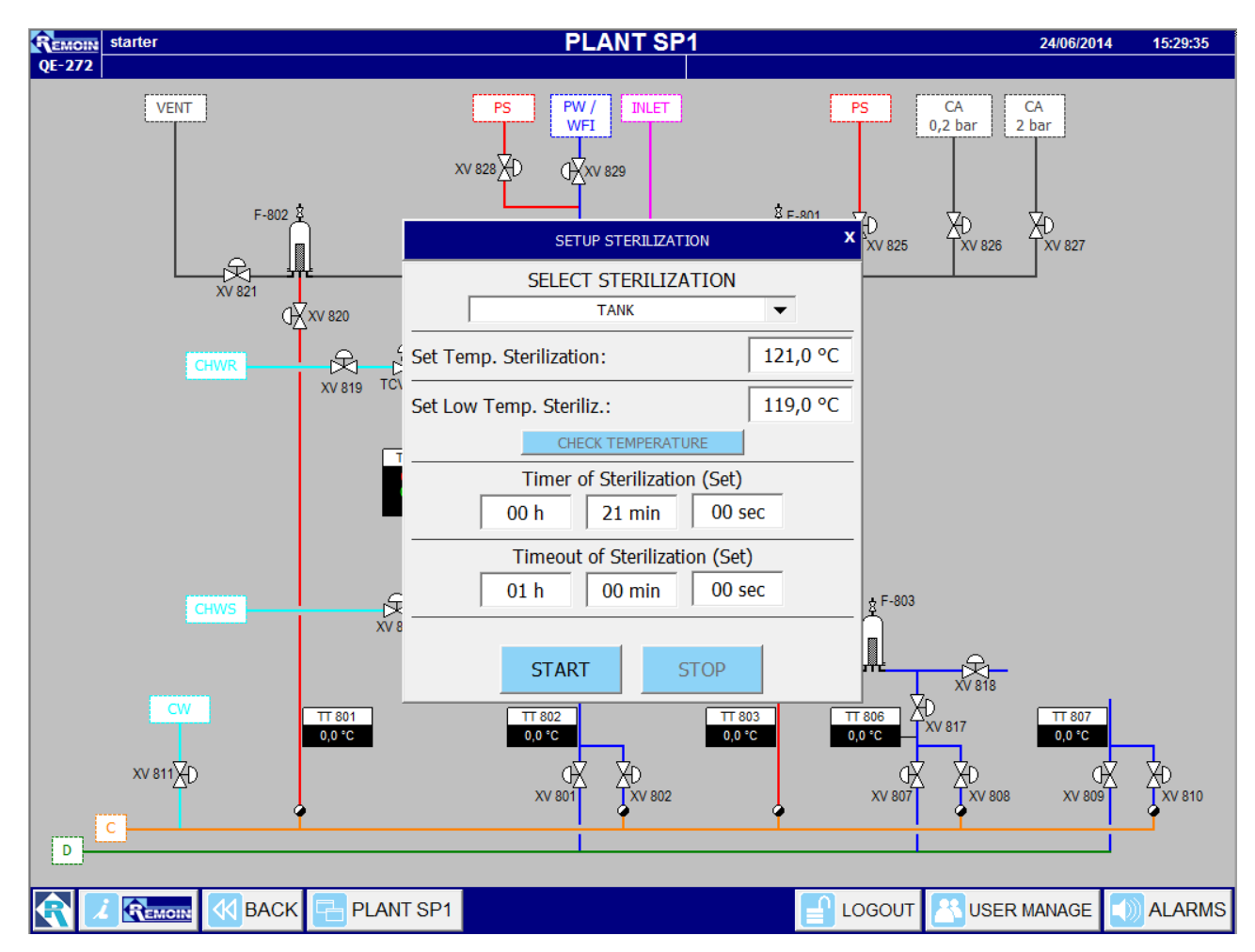

START /STOP button:

Vice versa, once you have selected one of the phases (in the phases main menu) and once you carried out the related settings accordingly, the selected phase will start by pressing the START button and corresponding phase button will be colored in fluorescent green.

All other phases buttons are inhibited and have a light gray color, with the exception of the STOP button through which you can always stop the phase which is being executed.

*Note: The CLOSE SETUP(X button) and START/STOP phase buttons are selectable on each selected phase's menu window.* 

NOTE: All other phases' set-up menus are similar to the one just described with the exception of the STERILIZATION PHASE which is described below.

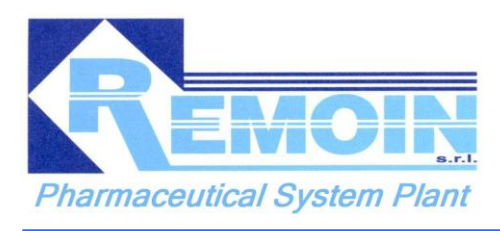

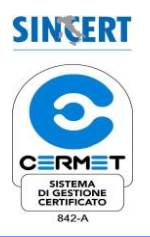

### **1.7. STERILIZATION PHASE**

After pressing the STERILIZATION PHASE button, the corresponding setup window is opened:

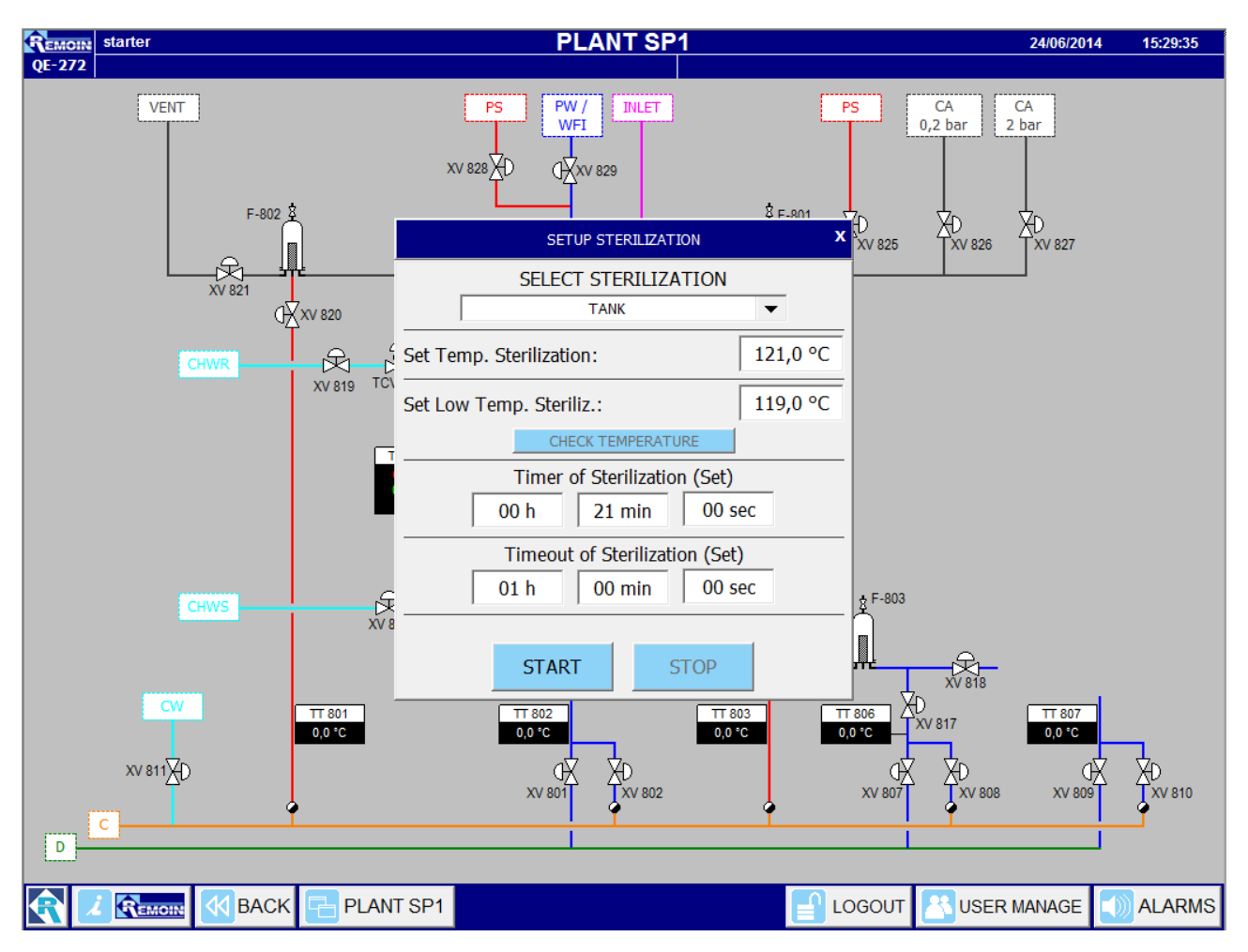

Once the sterilization parameters (area of plant to be sterilized, sterilization temperatures and timers) have been set and START button is pressed, the sterilization phase starts-up.

During the sterilization phase execution, it is possible to monitor the temperature of probes involved in the sterilization of that area of plant by pressing the CHECK TEMPERATURE button.

If the background color is red the sterilization temperature has not been reached yet. Instead if the background color is green the sterilization temperature is reached.

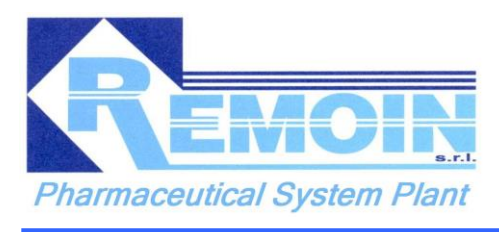

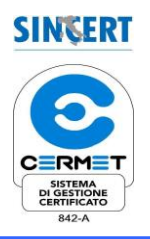

#### 1.8. PID menu

In this page it is possible to set PID parameters and monitor its trend:

|        |                                             | Pid TIC                           | 808 - Modula                     | tion valve | TCV 801                   | 24/06/2014         | 16:48:31 |
|--------|---------------------------------------------|-----------------------------------|----------------------------------|------------|---------------------------|--------------------|----------|
| QE-272 |                                             |                                   | ,                                |            |                           |                    |          |
|        | Gain:                                       | 0,00000                           | Set                              | point:     | 0,0 °C                    |                    |          |
|        | TI:                                         | 0,00000 s                         |                                  | -          |                           |                    |          |
|        | TD:                                         | 0,00000 s                         | Signal Min:                      | 0 %        | Signal Max:               | 0 %                |          |
|        |                                             |                                   |                                  | 17         | 75 175                    | 100                |          |
|        | Descrizione<br>▼ Actual Value<br>▼ Setpoint | Valore Min.<br>0,0 0,0<br>0,0 0,0 | Max. Media<br>0,0 0,0<br>0,0 0,0 | ⊡ Act      | 0 0<br>ual value Setpoint | 0<br>Actual signal |          |
|        | I Actual Signal                             | 0 0                               | 0 0                              |            |                           | 0 %                |          |
|        |                                             |                                   | Te                               | st         |                           |                    |          |
|        |                                             | TEST AI                           |                                  |            | TEST AO                   |                    |          |
|        |                                             |                                   |                                  |            |                           |                    |          |
| R 1 R  |                                             | PLANT SP1                         |                                  |            | LOGIN 🔠                   | JSER MANAGE        | ALARMS   |

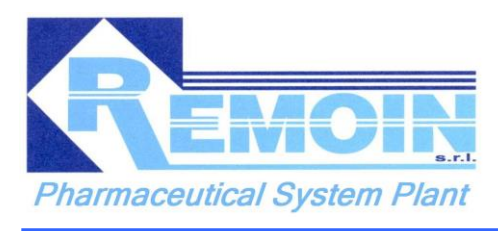

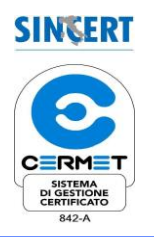

#### **1.9. ALARMS button**

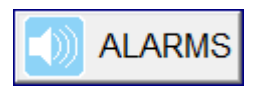

After pressing the ALARMS button, in the navigation bar, it is possible to access the ALARMS page.

| REMOIN starter |                      | ALARMS                             | 24/06/2014 | 16:31:05 |
|----------------|----------------------|------------------------------------|------------|----------|
| QE-272         |                      |                                    |            |          |
|                | Description          | Alar V Duration Priority Condition |            |          |
|                | Alarm Compressed Air | 05/06/2 2,22:2 1 OFF               |            |          |
|                |                      |                                    |            |          |
| Acknowledge    | Clean                | DataLogge                          | er         |          |
|                | BACK 🔁 PLANT SP1     |                                    | MANAGE     |          |

On this page, users can view the alarms of the system and, if properly authenticated (user level 1), will be able to perform different functions as described in the following table:

| BUTTON      | FUNCTION                                                                                                    |
|-------------|----------------------------------------------------------------------------------------------------|
| Acknowledge | It acknowledges alarms currently displayed in the alarms window                                                                                      |
| Clean       | It deletes all alarms from the alarms window which have been previously recognized                                                                   |
| Data Logger | <i>It record the values of the probes allowing to monitor the performance of them. The recording is enabled only during the sterilization phase.</i> |

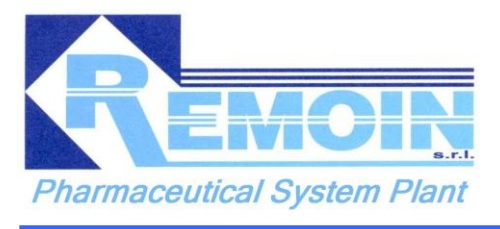

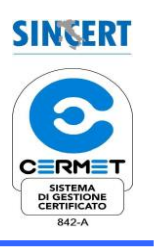

#### **1.10. SETPOINTS LIST**

| ITEM                                           | DESCRIPTIONS                                          | VALUES    | NOTES         |
|------------------------------------------------|-------------------------------------------------------|-----------|---------------|
| Set Level Empty Tank                           | Setpoint Level empty tank                             | 01        | -             |
| <i>Set Temperature</i><br><i>Sterilization</i> | Setpoint temperature of sterilization                 | 121,1 °C  | Sterilization |
| LT 801_S1                                      | <i>Setpoint Level to Reached in Loading<br/>Water</i> | 600 I     | Loading       |
| FIC 801_S1                                     | Setpoint RPM Mixer                                    | 0÷200 rpm | Mixing        |
| TT 808_S1                                      | Setpoint Temperature of Cooling                       | 7 °C      | Cooling       |

# 1.11. ALARMS SETPOINTS LIST

| ITEM                                               | DESCRIPTIONS                                                      | VALUES   | NOTES         |
|----------------------------------------------------|-------------------------------------------------------------------|----------|---------------|
| <i>Set Low Temperature</i><br><i>Sterilization</i> | Setpoint Alarm Low Temperature<br>in Sterilization                | 119.0 °C | Sterilization |
| LTH 801                                            | Setpoint Alarm High Level Tank                                    | 700 I    | -             |
| LTLL 801                                           | Setpoint Alarm Low Low Level<br>Tank                              | 50 I     | Mixing        |
| PITH 801                                           | Setpoint Alarm High Pressure Tank                                 | 3.50 bar |               |
| TTH 801                                            | <i>Setpoint Alarm High Temperature<br/>Discharge Filter F-802</i> | 130.0 °C |               |
| TTH 802                                            | Setpoint Alarm High Temperature<br>Discharge Tank                 | 130.0 °C |               |
| ТТН 803                                            | Setpoint Alarm High Temperature<br>Discharge Filter F-801         | 130.0 °C |               |
| TTH 806                                            | Setpoint Alarm High Temperature<br>Discharge Transfer Line        | 130.0 °C |               |
| TTH 807                                            | Setpoint Alarm High Temperature<br>Dischage Movable               | 130.0 °C |               |
| ТТНН 808                                           | Setpoint Alarm High High<br>Temperature Tank                      | 130.0 °C |               |
| TTH 808                                            | Setpoint Alarm High Temperature<br>Tank                           | 50.0 °C  | Cooling       |
| TTL 808                                            | <i>Setpoint Alarm Low Temperature Tank</i>                        | 4.0 °C   | Cooling       |

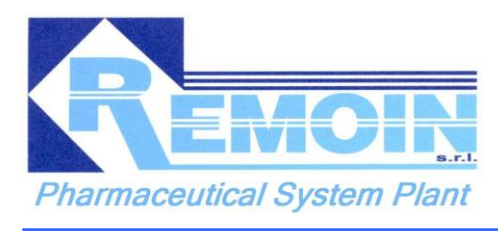

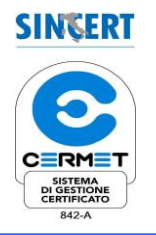

### 1.12. TIMERS LIST

| ITEM/DESCRIPTIONS        | VALUES | NOTES          |
|--------------------------|--------|----------------|
| Timer of Sterilization   | 1 min  | Sterilization  |
| Timeout of Sterilization | 1 min  | Sterilization  |
| Timer of Flushing        | 2 min  | Flushing       |
| Timer of Mixing          | 1 min  | Mixing         |
| Timer of Gas Saturation  | 5 min  | Gas Saturation |
| Timer of Drainage        | 2 min  | Drainage       |

# 1.13. ALARMS DESCRIPTION

| ALARM                                                                          | ACTION                                                                                                    | BLOCK |  |  |
|--------------------------------------------------------------------------------|----------------------------------------------------------------------------------------------------|-------|--|--|
| <u>TTLS 801 Alarm Low Temperature</u><br>Discarge Filter F802 in Sterilization | It is controlled via the temperature sensors involved in sterilization; if one of the sensors falls below the set temperature for a time equal to or greater than 2 minutes, the sterilization time will be reset. An acoustic / visual alarm is reported on the operator panel until the operator manually resets.                         |       |  |  |
| <u>LT 801- UR Alarm Under Range</u><br>probe LT801                             | In the case that one of the transducers generates a signal of 4mA, an acoustic/visual alarm is generated on the operator panel. This alarm indicates a malfunction of the probe itself or of the analog input channel of the PLC to which it is connected                                                                                   |       |  |  |
| <u>LT 801- OR Alarm Over Range</u><br><u>Probe LT801</u>                       | In the case that one of the transducers generates a signal of 20mA, an acoustic/visual alarm is generated on the operator panel. This alarm indicates a malfunction of the probe itself or of the analog input channel of the PLC to which it is connected.                                                                                 |       |  |  |
| <u>LTLL 801- Alarm Low Low Level</u><br><u>Tank V-1332</u>                     | It is controlled by the instrument LT 801 installed on the tank V-1332. If the level value in the tank<br>is lower than or equal to the set value, an acoustic / visual alarm is issued on the operator panel<br>until the operator resets it manually and verifies the cause of the alarm.                                                 | /     |  |  |
| <u>LTH 801- Alarm High Level Tank V-<br/>1332</u>                              | It is controlled by the instrument LT 801 installed on the tank V-1332. If the level value in the tank<br>is higher than or equal to the set value, an acoustic / visual alarm is issued on the operator panel<br>until the operator resets it manually and verifies the cause of the alarm.                                                | /     |  |  |
| <u>PIT 801 UR Alarm Under Range</u><br>Probe PIT801                            | In the case that one of the trasducers generates a signal of 4mA, an acoustic/visual alarm is<br>generated on the operator panel. This alarm indicates a malfunction of the probe itself or of the<br>analog input channel of the PLC to which it is connected                                                                              |       |  |  |
| <u> PIT 801 OR - Alarm Over Range</u><br><u>Probe PIT801</u>                   | In the case that one of the trasducers generates a signal of 20mA, an acoustic/visual alarm is generated on the operator panel. This alarm indicates a malfunction of the probe itself or of the analog input channel of the PLC to which it is connected.                                                                                  |       |  |  |
| <u>PITH 801- Alarm High Pressure</u><br><u>Tank V-1332</u>                     | It is controlled by the instrument PIT 801 installed on the tank V-1332. If the pressure in the tank is<br>higher than or equal to the set value, an acoustic / visual alarm is issued on the operator panel until<br>the operator resets it manually and verifies the cause of the alarm.                                                  | /     |  |  |
| <u>TT 808 UR - Alarm Under Range</u><br><u>Probe TT808</u>                     | In the case that one of the trasducers generates a signal of 20mA, an acoustic/visual alarm is generated on the operator panel. This alarm indicates a malfunction of the probe itself or of the analog input channel of the PLC to which it is connected                                                                                   | /     |  |  |
| <u>TT 808 OR Alarm Over Range</u><br>Probe TT808                               | In the case that one of the trasducers generates a signal of 20mA, an acoustic/visual alarm is<br>generated on the operator panel. This alarm indicates a malfunction of the probe itself or of the<br>analog input channel of the PLC to which it is connected                                                                             |       |  |  |
| <u>TTL 808 - Alarm Low Temperature</u><br><u>Tank V-1332</u>                   | It is controlled by the instrument TT 808 installed on the tank V-1332. If the value of the temperature in the tank is lower than or equal to the set value during the heating tankan acoustic / visual alarm is issued on the operator panel until the operator resets it manually and verifies the cause of the alarm.                    | /     |  |  |
| <u>TTH 808 - Alarm High Temperature</u><br><u>Tank V-1332</u>                  | It is controlled by the instrument TT 808 installed on the tank V-1332. If the value of the<br>temperature in the tank is higher than or equal to the set value during the cooling phase of the<br>tank, it issued an audible / visual alarm on the operator panel until the operator resets manually<br>verifying the causes of the alarm. | /     |  |  |

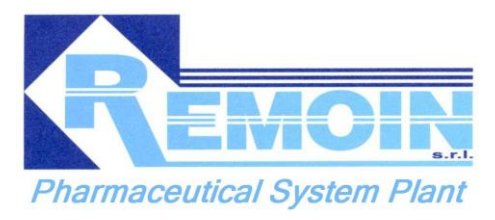

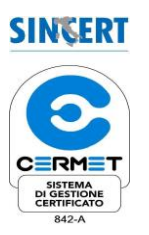

| <u>TT 801 –UR Alarm Under Range</u><br>Probe TT801                                                                                                    | In the case that one of the transducers generates a signal of 4mA, an acoustic/visual alarm is generated on the operator panel. This alarm indicates a malfunction of the probe itself or of the analog input channel of the PLC to which it is connected                                                                             |   |  |  |
|----------------------------------------------------------------------------------------------------|----------------------------------------------------------------------------------------------------|---|--|--|
| <u>TT 801 OR - Alarm Over Range</u><br>Probe TT801                                                                                                    | In the case that one of the trasducers generates a signal of 20mA, an acoustic/visual alarm is<br>generated on the operator panel. This alarm indicates a malfunction of the probe itself or of the<br>analog input channel of the PLC to which it is connected.                                                                      | / |  |  |
| <u>TTHH 808 - Alarm High High</u><br><u>Temperature Tank V-1332</u>                                                                                                    | It is controlled by the instrument TT 808 installed on the tank V-1332. If the value of the<br>temperature in the tank is higher than or equal to the set value, an acoustic / visual alarm is issued<br>on the operator panel until the operator resets it manually and verifies the cause of the alarm.                             | / |  |  |
| <u> TTH 801 - Alarm High Temperature</u><br><u>Discharge Filter F-802</u>                                                                                                    | It is controlled by the instrument TT 801 installed on the drainage of the filter F-802. If the value of<br>the temperature on the drain filter is higher than or equal to the set value, an acoustic / visual alarm<br>is issued on the operator panel until the operator resets it manually and verifies the cause of the<br>alarm. | / |  |  |
| <u> TT 802 –UR Alarm Under Range</u><br><u>Probe TT802</u>                                                                                                    | In the case that one of the transducers generates a signal of 4mA, an acoustic/visual alarm is<br>generated on the operator panel. This alarm indicates a malfunction of the probe itself or of the<br>analog input channel of the PLC to which it is connected                                                                       | / |  |  |
| <u>TT 802 –OR Alarm Over Range</u><br>Probe TT802                                                                                                    | In the case that one of the transducers generates a signal of 20mA, an acoustic/visual alarm is generated on the operator panel. This alarm indicates a malfunction of the probe itself or of the analog input channel of the PLC to which it is connected.                                                                           | / |  |  |
| <u>TTH 802 - Alarm High Temperature</u><br><u>Discharge Tank V-1332</u>                                                                                                    | It is controlled by the instrument TT 802 installed on the drainage of the tank V-1332. If the value of the temperature on the drain of the tank is higher than or equal to the set value, an acoustic / visual alarm is issued on the operator panel until the operator resets it manually and verifies the cause of the alarm.      | / |  |  |
| <u>TTL802- Alarm Low Temperature</u><br><u>Discharge Tank V-1332</u>                                                                                                    | It is controlled by the instrument TE 802 installed on the discharge of tank V-1332. If the value of<br>the temperature in the tank is lower than or equal to the set value, an acoustic / visual alarm is<br>issued on the operator panel until the operator resets it manually and verifies the cause of the<br>alarm.              | / |  |  |
| <u>TT 803 UR Alarm Under Range</u><br><u>Probe TT803</u>                                                                                                    | In the case that one of the transducers generates a signal of 4mA, an acoustic/visual alarm is generated on the operator panel. This alarm indicates a malfunction of the probe itself or of the analog input channel of the PLC to which it is connected.                                                                            | / |  |  |
| <u>TT 803 OR Alarm Over Range</u><br><u>Probe TT803</u>                                                                                                    | In the case that one of the transducers generates a signal of 20mA, an acoustic/visual alarm is<br>generated on the operator panel. This alarm indicates a malfunction of the probe itself or of the<br>analog input channel of the PLC to which it is connected.                                                                     | / |  |  |
| TH 803 - Alarm High Temperature It is controlled by the instrument TT 803 installed on the drainage of the filter F-801. If the temperature on the drain filter is higher than or equal to the set value, an acoustic / visual is issued on the operator panel until the operator resets it manually and verifies the cause alarm. |                                                                                                    | / |  |  |
| <u>TT 806 UR Alarm Under Range</u><br><u>Probe TT806</u>                                                                                                    | In the case that one of the transducers generates a signal of 4mA, an acoustic/visual alarm is<br>generated on the operator panel. This alarm indicates a malfunction of the probe itself or of the<br>analog input channel of the PLC to which it is connected.                                                                      |   |  |  |
| <u>TT 806 OR Alarm Under Range</u><br><u>Probe TT806</u>                                                                                                    | In the case that one of the transducers generates a signal of 20mA, an acoustic/visual alarm is<br>generated on the operator panel. This alarm indicates a malfunction of the probe itself or of the<br>analog input channel of the PLC to which it is connected.                                                                     |   |  |  |
| <u> TTH 806 - Alarm High Temperature</u><br><u>Discharge Transfer Line</u>                                                                                                    | It is controlled by the instrument TT 806 installed on the drainage of the transfer line. If the value of<br>the temperature is higher than or equal to the set value, an acoustic / visual alarm is issued on the<br>operator panel until the operator resets it manually and verifies the cause of the alarm.                       | / |  |  |
| <u>TTL 806- Alarm Low Temperature</u><br><u>Discharge Transfer Line</u>                                                                                                    | It is controlled by the instrument TE 806 installed on the discharge of transfer line. If the value of<br>the temperature in the tank is lower than or equal to the set value, an acoustic / visual alarm is<br>issued on the operator panel until the operator resets it manually and verifies the cause of the<br>alarm.            |   |  |  |
| <u>TT 807 UR Alarm Under Range</u><br><u>Probe TT807</u>                                                                                                    | In the case that one of the transducers generates a signal of 4mA, an acoustic/visual alarm is<br>generated on the operator panel. This alarm indicates a malfunction of the probe itself or of the<br>analog input channel of the PLC to which it is connected.                                                                      | / |  |  |
| <u>TT 806 OR Alarm Under Range</u><br><u>Probe TT807</u>                                                                                                    | In the case that one of the transducers generates a signal of 20mA, an acoustic/visual alarm is<br>generated on the operator panel. This alarm indicates a malfunction of the probe itself or of the<br>analog input channel of the PLC to which it is connected.                                                                     | / |  |  |
| <u>TTH 807 - Alarm High Temperature</u><br>Discharge Movable Tank                                                                                                    | It is controlled by the instrument TT 807 installed on the drainage of the mobile tank. If the value of<br>the temperature is higher than or equal to the set value, an acoustic / visual alarm is issued on the<br>operator panel until the operator resets it manually and verifies the cause of the alarm.                         | / |  |  |
| <u>TTL 807- Alarm Low Temperature</u><br><u>Discharge Transfer Line</u>                                                                                                    | It is controlled by the instrument TE 807 installed on the discharge of transfer line. If the value of the temperature in the tank is lower than or equal to the set value, an acoustic / visual alarm is issued on the operator panel until the operator resets it manually and verifies the cause of the alarm.                     | / |  |  |
| Alarm Compressed Air                                                                                                    | arm Compressed Air<br>system is shut down. The operator shall have to restart the system and verify the cause of alarm.                                                                                                    |   |  |  |

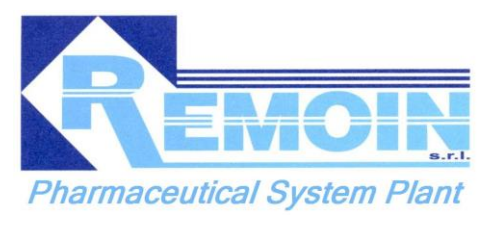

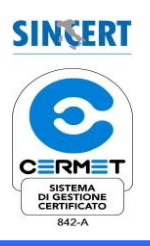

| Alarm Lack Tension               | When the power is restored after a power failure, the system stops and reports the power failure, previously occurred.                                                                                      |     |  |  |
|----------------------------------|----------------------------------------------------------------------------------------------------|-----|--|--|
| <u>Alarm Failure Inverter I1</u> | An acoustic/visual alarm is emitted when a malfunction of the inverter I1, which controls the Mixer AG-801,occurs. The alarm must be acknowledged by the operator. Mixing of the product can't be achieved. |     |  |  |
| Alarm Failure Mixer AG-801       | An acoustic/visual alarm is emitted when a malfunction of the Mixer AG-801. The alarm must be acknowledged by the operator. Mixing of the product can't be achieved.                                        | YES |  |  |

#### 1.14. PASSWORD LEVELS

The levels of access to inspect or modify the system parameters are as follows:

| 0 | DEFAULT (guest)  | AULT (guest) The variables measured and the system status can be viewed but nothing can be done on the machine.                                                                             |  |  |  |  |  |
|---|------------------|----------------------------------------------------------------------------------------------------|--|--|--|--|--|
| 1 | OPERATOR (user)  | You can perform all the operations that you can do with<br>the "0" level and in addition, you can start and stop<br>phases, set the set point of the various phases,<br>acknowledge alarms. |  |  |  |  |  |
| 2 | SUPERUSER(suser) | You can perform all the operations that you can do with the "0" level and in addition, you can change setpoints.                                                                            |  |  |  |  |  |

#### 1.15. INTERLOCKS

|                   | WASHING | STERILIZATION | FLUSHING | LOADING | <b>SNIXIM</b> | COOLING | TRANFER | GAS<br>SATURATION | DRAINAGE |
|-------------------|---------|---------------|----------|---------|---------------|---------|---------|-------------------|----------|
| WASHING           |         | x             | x        |         | x             | x       | x       | x                 |          |
| STERILIZATION     | X       |               | x        | x       | x             | x       | x       | x                 |          |
| FLUSHING          | x       | x             |          | x       | x             | x       | x       | x                 |          |
| LOADING           |         | x             | x        |         |               | x       | x       |                   | x        |
| MIXING            | x       | x             | x        | x       |               |         | x       |                   | x        |
| COOLING           | x       | x             | x        | x       |               |         | x       |                   | x        |
| TRANFER           | x       | x             | x        | x       | x             | x       |         |                   | x        |
| GAS<br>SATURATION | x       | x             | x        | x       |               |         |         |                   | x        |
| DRAINAGE          |         | x             |          |         | x             | x       | x       | x                 |          |

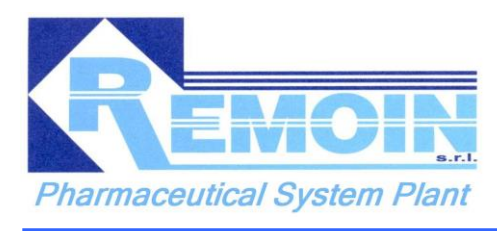

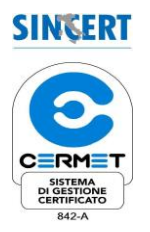

# 2. REGULATING CODE

- Machinery Directive 2006/42/CE;
- Low Voltage Directive 73/23/EC;
- > Directive 2004/108/EEC Electromagnetic Compatibility;
- Legislative Decree 81/2008;
- > Legislative Decree 37/08 of 13/03/08.

Calculation rules apply: VSR rev.95 ed.99, ASME, AD2000

Where applicable: CE mark.

#### For what has been said above:

we declare:

- That REMOIN disclaims any responsibility for damage to property or persons arising from maneuvers installation and uses other than those mentioned in these instructions;
- That REMOIN is not responsible for whatever consequential damage from the non correct use of this manual;
- That REMOIN does not take any responsibility in case of Improper Use of any nature of the machine.

The manual reflects the state of the art at the time of marketing.

REMOIN reserves the right to make changes to the standards of construction of machinery described in this documentation, without any notice in response to new experiences and technical updates.